## **Ruijie Wireless Bridge Setup Instructions**

Please follow the below instructions when installing Ruijie Wireless Bridges to ensure that they are setup correctly.

- 1. Connect both units to their respective PoE Injectors and connect one injector to the Network.
- 2. Wait for both units to power up and connect, this will be indicated by solid green lights on the Wireless frequency indicators on the side.
- 3. Using the Ruijie Cloud App, create an account and log into your account.
- 4. Create a Project and scan the QR Code of the Bridge unit connected to the network.
- 5. Follow onscreen instructions and create a Management Password and Project Name when prompted.
- 6. Follow onscreen instructions and when prompted, ensure that your Region is set to the United Kingdom
- 7. Once saved, the Project will prompt you to update the Bridge Connection Password. Ensure this is set to something secure and save.